## Using a PlayStation 4 to access Microsoft Office 365 and Teams

1 HEAD TO YOUR CONSOLE'S LIBRARY AND CHOOSE THE OPTION FOR GAMES AND APPLICATIONS.

2 SELECT APPLICATIONS AND CHOOSE THE PS4 WEB BROWSER.

- 3 Type Microsoft Teams in the browser and then log in to your account using your username and password
- 4 THIS WILL GIVE YOU ACCESS TO ALL CONTENT ONLINE FOR YOUR CHILD'S HOME LEARNING, AS WELL AS WATCH LIVE SESSIONS

5 YOU CAN ALSO USE YOUR HEADSET IF YOU NEED TO INTERACT!

## Using a PlayStation 5 to access Microsoft Office 365 and Teams

- **1** Head to User and Accounts in Settings of your console
- 2 SELECT LINK WITH OTHER DEVICES AND SELECT TWITTER
- 3 You'll then access the web browser, but you'll need to first select the small Twitter logo in the top left corner to get to the Twitter UI.
- 4 LOG IN AND THEN YOU'LL HAVE FULL ACCESS TO WEB BROWSING ON PS5.
- 5 Once this is done, simply follow the previous steps (steps 3-5 on using a playstation 4) above to access Microsoft Teams on PS5.

## Using an Xbox to access Microsoft Office 365 and Teams

- **1** PLUG IN A KEYBOARD VIA THE USB SLOT.
- 2 GO TO MY GAMES AND APPS.
- **3** FIND MICROSFT EDGE AND SELECT IT.
- 4 Type in Office 365 and log in as you would in school
- 5 You can access your work as well as use key packages such as: Word, Excel, PowerPoint, Teams and Your email